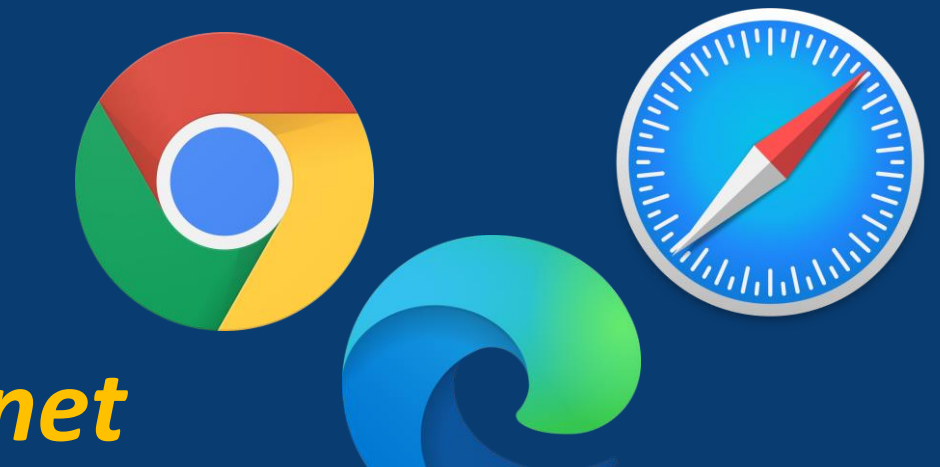

# Acessando o CPB Provas pelo navegador de internet

Para acesso ao CPB Provas, orientamos que seja feito no Perfil do aluno.

- No perfil de Responsável não aparece a opção CPB Prova
- No aplicativo CPB PROVA só é possível logar com e-mail e senha, ou seja, alunos do Maternal ao 5º ano orientamos a utilizar o passo a passo deste tutorial.

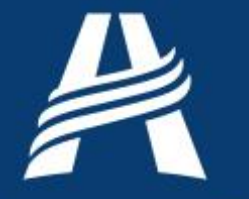

Educação Adventista

### Acesse o site do portal, para fazer acesso ao CPB PROVAS https://login.cpbedu.me/

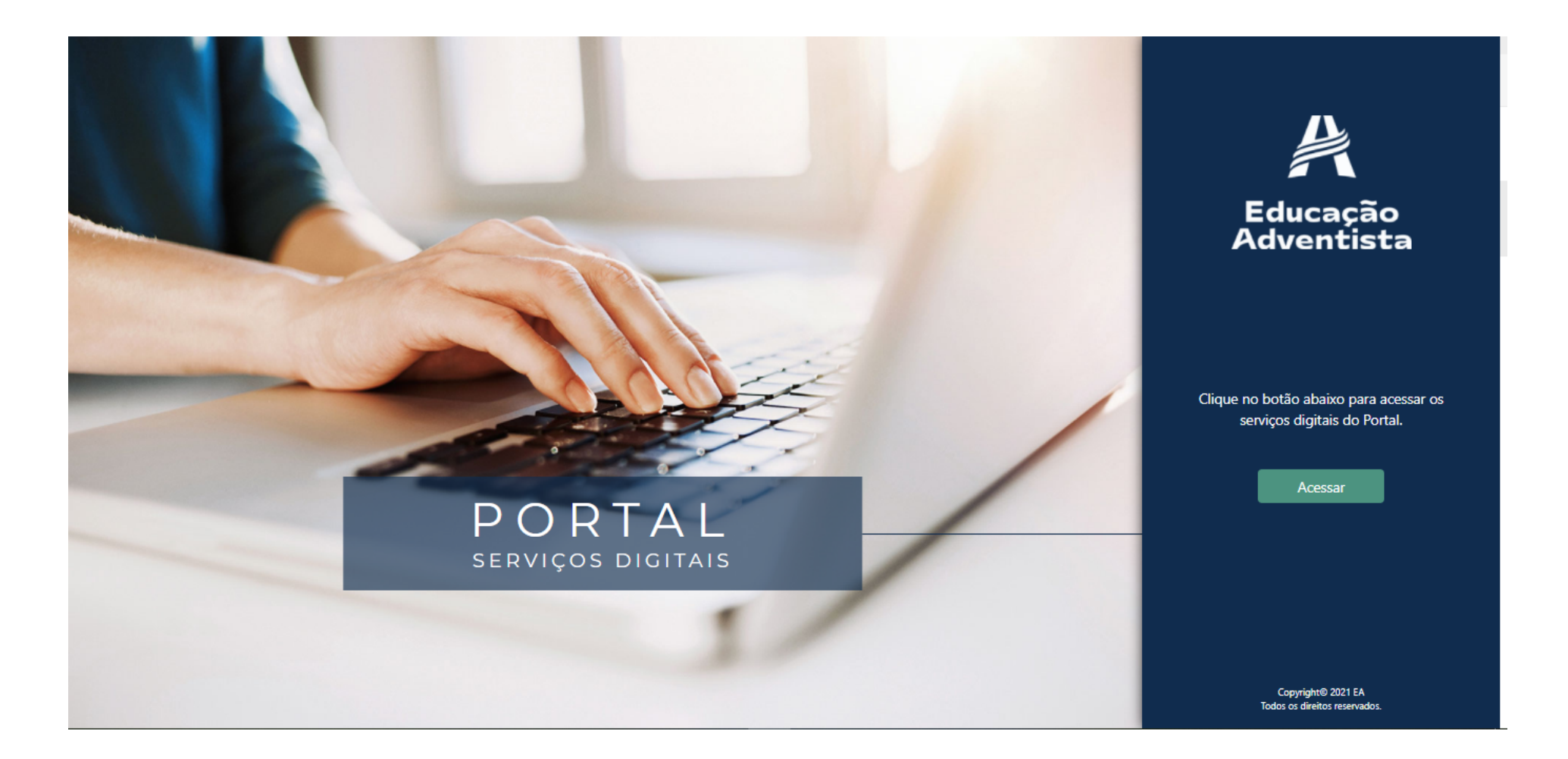

Muito Além do Ensino

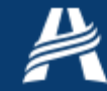

## Nesta tela, clique na opção Serviços

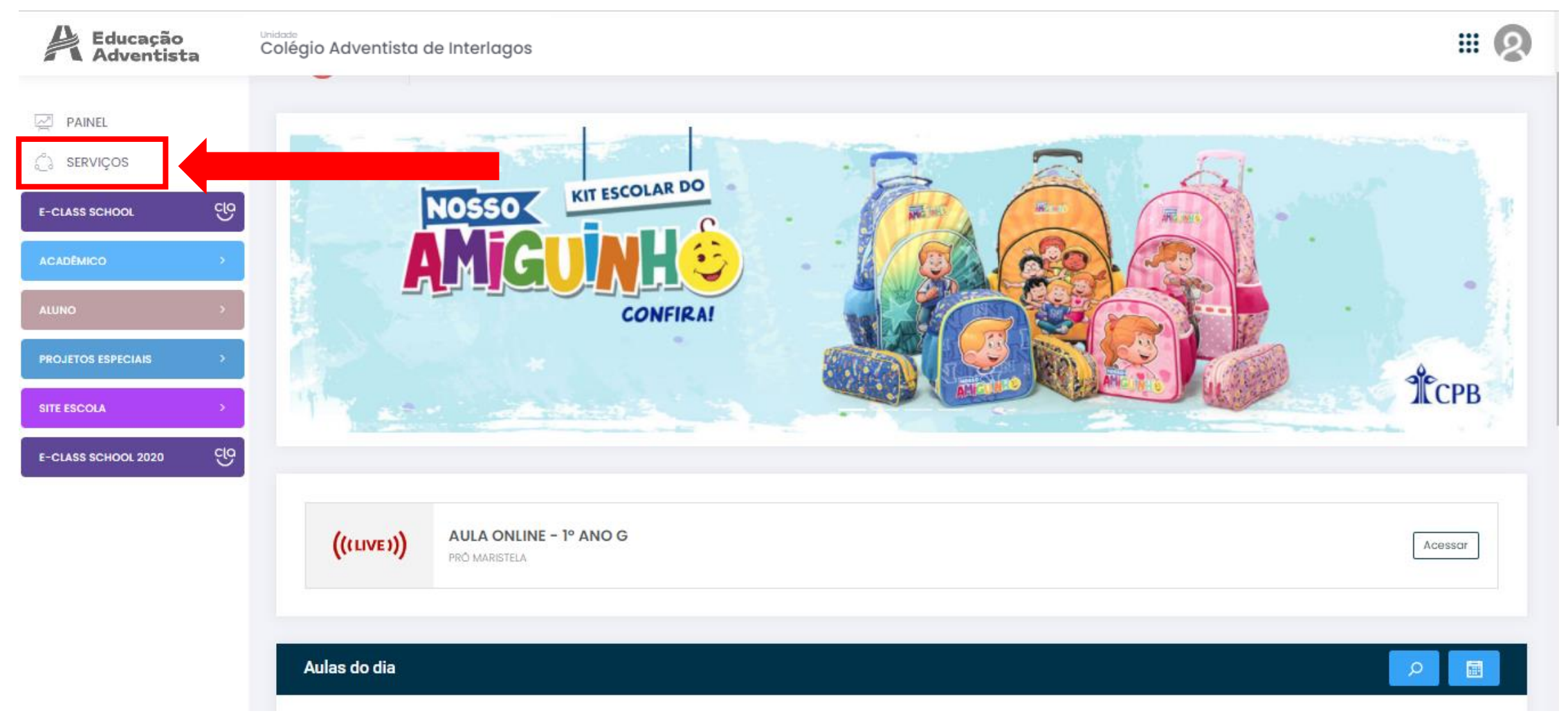

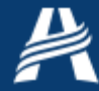

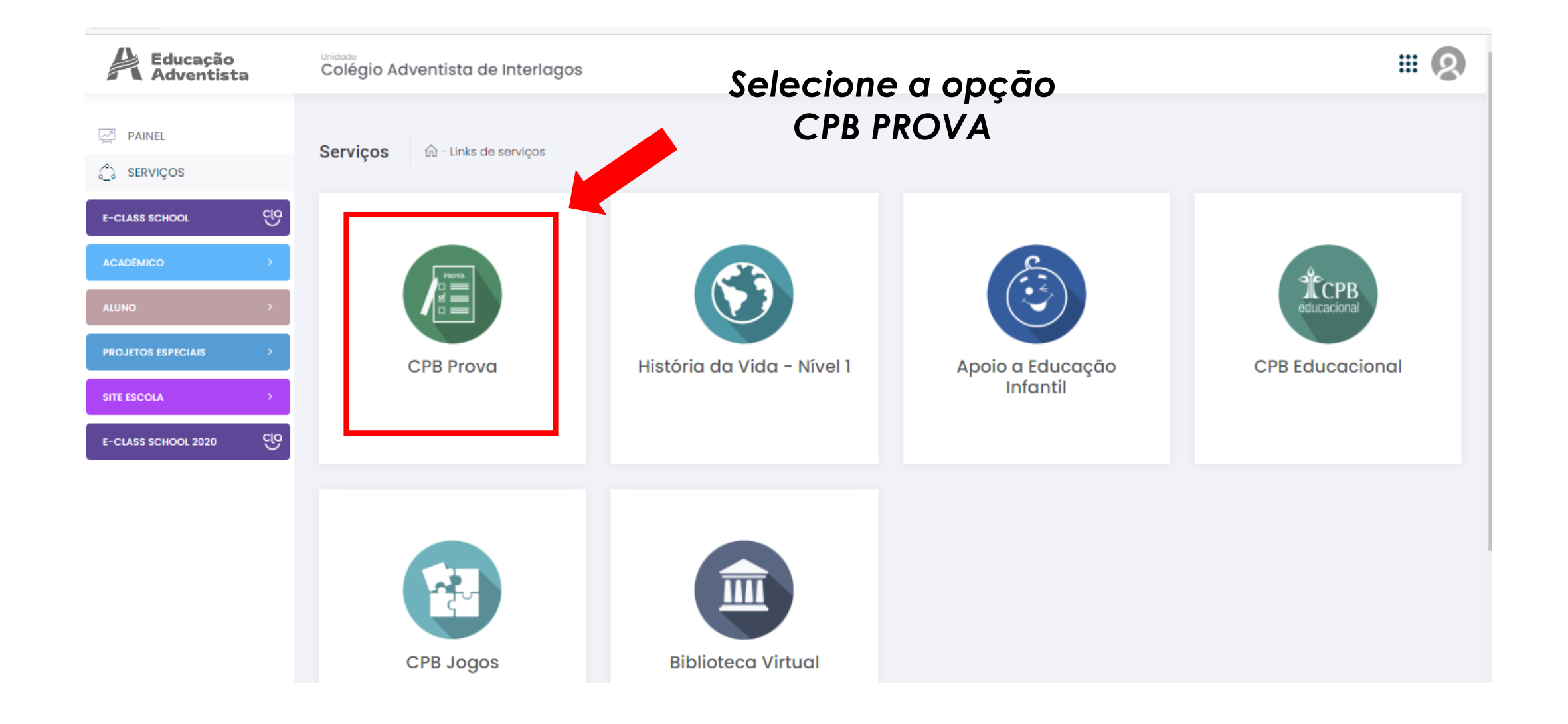

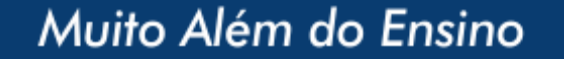

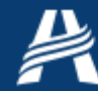

#### Confirme se está logado no perfil do aluno correto!

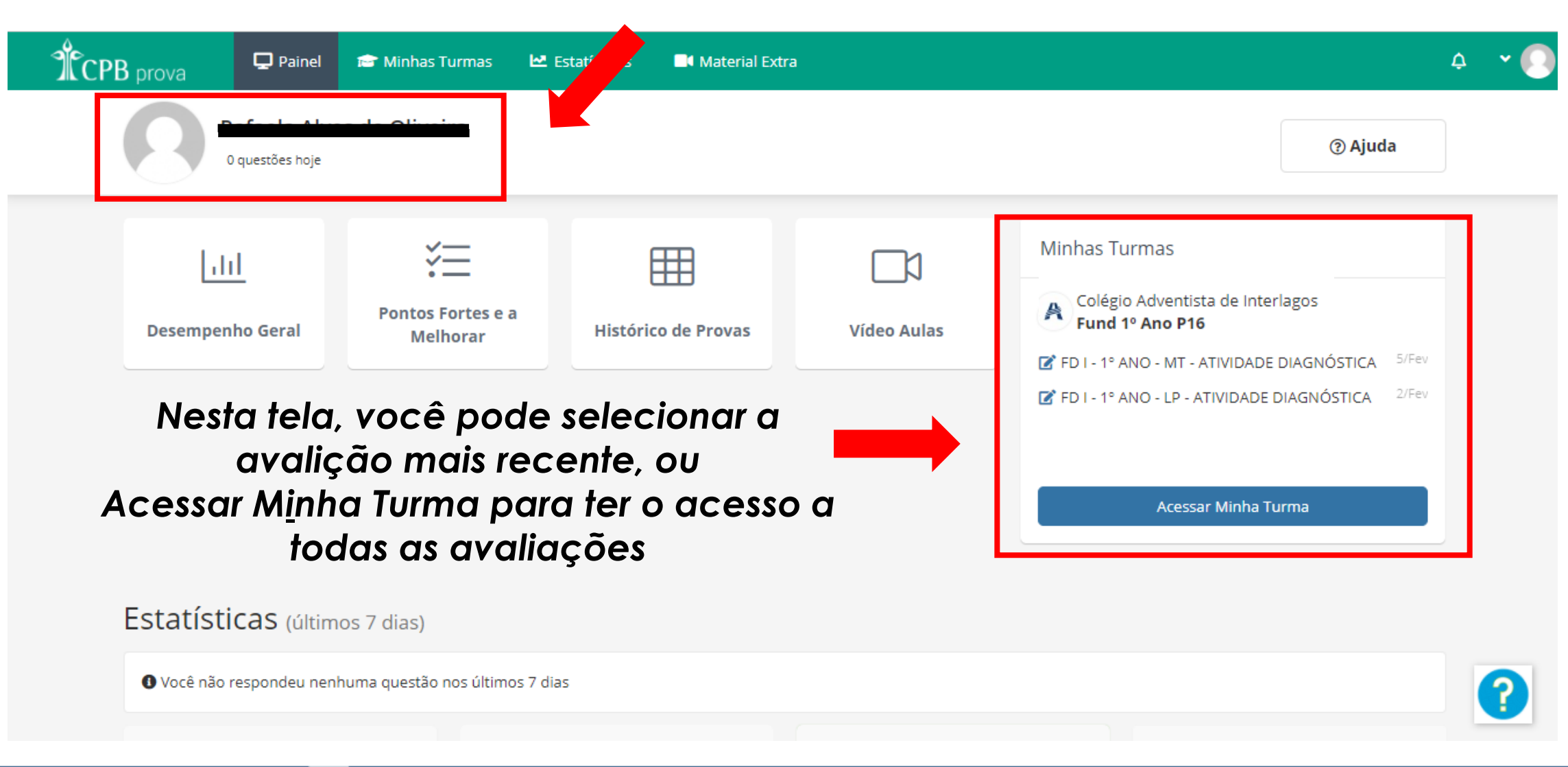

#### Educação **Adventista**

| TCPB prova 🖵 Painel 📾 Minhas Turmas                                                                                                    | Estatísticas 📑 Material Ex                                | stra                                      |                                                                                      | ¢ 🗸 💽                            |
|----------------------------------------------------------------------------------------------------|-----------------------------------------------------------|-------------------------------------------|--------------------------------------------------------------------------------------|----------------------------------|
| Colégio Adventista de Interlago<br>Fund 1º Ano P17                                                                                                    | s Clicano<br>você o                                       | do em Acesso<br>acessa a tela<br>avaliaçõ | ar Minha Turma<br>com todas as<br>ões                                                | G                                |
| <b>Q</b> Buscar                                                                                                    | Todos os Posts 🔹                                          | Status 👻                                  | Todos os Professore 🔻 Filtrar                                                        | 5                                |
| <ul> <li>João Paulo Andrade Morais</li> <li>FD I - 1° ANO - MT - ATIVIDADE DIAC</li> <li>19/02/2021 10:00 até 20/02/2021 18:00</li> <li>10 Questões</li> <li>Resultados</li> </ul>      | INÓSTICA                                                  | 85 🏜                                      | Alunos<br>Ana Julia Pimentel Brunelli<br>Ana Julia Rosa de Araujo<br>Arthur Souza    |                                  |
| <ul> <li>João Paulo Andrade Morais</li> <li>FD I - 1° ANO - LP - ATIVIDA DE DIAG</li> <li>☐ 09/02/2021 07:00 até 19/02/2021 18:00</li> <li>✓ 10 Questões</li> <li>Resultados</li> </ul> | NÓSTICA                                                   | 86 🗳                                      | Eduardo Filho Tavares Martins<br>Eduardo Toth Martins de Lima<br>Enzo Santana Caires |                                  |
|                                                                                                    | <ul> <li>Neste campo</li> <li>No caso, nossa a</li> </ul> | , fica registrado<br>valiação foi dese    | quem criou a avaliação<br>envolvida pela Mantene                                     | o no portal.<br>edora, por isso, |

vo caso, nossa avallação foi desenvolvida pela Mantenedora, por isso está com o nome do João Paulo, por ser uma Avaliação Diagnóstica.

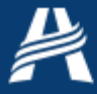

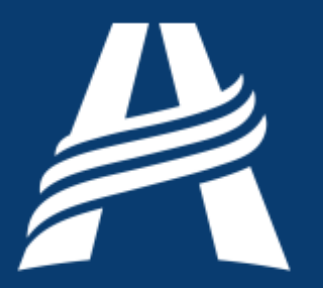

# Educação Adventista